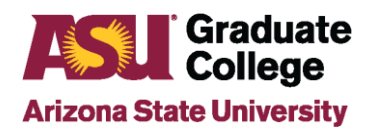

### How to Guide for Graduate Faculty iPOS Review

# Introduction

Beginning Summer 2022, all ASU faculty members serving as a Chair or Co-Chair on a student committee have access to the iPOS for their students. The faculty can view the status of their students as well as take actions like submitting defense results and approving course plans.

### Process

The list of a students can be accessed via the faculty's MyASU page or by going to: <u>http://www.asu.edu/go/gradposfaculty</u>. To access the MyASU page, go to <u>my.asu.edu</u> and then locate the Graduate Faculty iPOS Review in the lower left of the page, under the Teaching & Student Support Tools.

MyASU: Graduate Faculty iPOS Review

| Teaching & Student Support Tools | ٥                                  |
|----------------------------------|------------------------------------|
| + Digital Portfolios ⊡*          | Canvas Course Request              |
| Clickers @ ASU                   | Book Adoption & Syllabi Management |
| Grading Policies and Info        | Curriculum Management (Kuali) 🖉    |
| Roster Contacts                  | Graduate Admissions File Review    |
| Eval & Educational Effectiveness | Class Search                       |
| Course Evaluations               | CRM (Salesforce) 2*                |
| GetSet Dashboard 2               | iGrad 🛛                            |
|                                  | Graduate Faculty iPOS Review       |

All options will initiate the pop up for you to sign in using your ASURITE ID and password.

| We can beat COVID                                                                                   | -19 together.                                |
|----------------------------------------------------------------------------------------------------|----------------------------------------------|
| Sign In                                                                                             |                                              |
| ASURITE User ID                                                                                     | Activate or request an ID                    |
| Password                                                                                            | Forgot ID / password?                        |
| Sign In Remember                                                                                    | r my user ID                                 |
| Need Help? Visit the Help Center or call 1-855-ASU-<br>System Status   ASU Home   Copyright   Accep | 5080 (1-855-278-5080)<br>table Use   Privacy |

Faculty will see their students displayed under the *My Students* section on the iPOS Manage Student Search page. To access the student's iPOS, click on the row containing the student.

| ASU                        |                 |                    | ALC: N 101700 10000           |          |                  |          |        |
|----------------------------|-----------------|--------------------|-------------------------------|----------|------------------|----------|--------|
| IPOS Manage Student Search |                 |                    | iPOS Manage Student Search    |          |                  | <u> </u> | : ⊘    |
| My Students                |                 |                    |                               |          |                  |          | 2 rows |
| Empl ID 🜣                  | Name 🗘          | Program $\diamond$ | College 🗘                     | Campus 🗘 | Committee Role 🜣 |          |        |
| 100000011                  | Property lines. | Geography (PHD)    | The College of Lib Arts & Sci | Tempe    | Chair            |          | >      |
| 10000                      |                 | Geography (PHD)    | The College of Lib Arts & Sci | Tempe    | Chair            |          | >      |

#### Reviewing the iPOS

The Summary/Submit page allows faculty Chairs to view a summary of the student's overall plan. The top of the page shows student program information including gpa and milestones completed.

| ASU                                              |                                                          |                          | A nc                                | ASUCSSUP 7/26/20:   | 22                                                 |
|--------------------------------------------------|----------------------------------------------------------|--------------------------|-------------------------------------|---------------------|----------------------------------------------------|
|                                                  |                                                          |                          | iPOS S                              | ummary/Subm         | it                                                 |
| Name<br>Campus/Location Tempe<br>Status Approved | Plan Geography, PhD<br>Requirements 84 credit hours, a v | vritten comprehensi      | ive exam, an oral comprehensive exa | am, a prospectus an | d a dissertation                                   |
| 🐷 Defense 🔹 ^                                    | Summary/Submit 💷                                         |                          |                                     |                     |                                                    |
| Defense Results                                  | iPOS Status                                              | Approved                 |                                     | Specialization      | Development/Citizen<br>Participation/Civil Society |
| -                                                | Admit Term                                               | 2018 Fall                | Minimu                              | m Hours Required    | 84.00                                              |
| Summary/Submit                                   | Requirement Term                                         | 2018 Fall                |                                     | iPOS Total Hours    | 86.00                                              |
| O FAQ                                            | Anticipated Graduation Term                              | 2022 Fall<br>2030 Summer |                                     | Cumulative<br>GPA   | 4.19                                               |
|                                                  | Advanced to Candidacy                                    | Yes                      |                                     | Overall             | 4.000                                              |
|                                                  | Continuous Enrollment                                    | Met                      |                                     | iPOS GPA ()         | 4.000                                              |
|                                                  | Additional Requirements                                  |                          |                                     |                     |                                                    |
|                                                  | Requirement                                              |                          |                                     | Status              |                                                    |
|                                                  | Dissertation                                             |                          |                                     | Not Received        |                                                    |
|                                                  | Graduate Oral Exam                                       |                          |                                     | Pass                |                                                    |
|                                                  | Graduate Prospectus                                      |                          |                                     | Pass                |                                                    |
|                                                  | Graduate Written Exam                                    |                          |                                     | Pass                |                                                    |
|                                                  | Staff Advisor                                            |                          |                                     |                     |                                                    |
|                                                  | Name 🗘                                                   |                          | Phone 🗘                             | Email 🗘             |                                                    |
|                                                  | Tarala Darahar                                           |                          |                                     |                     |                                                    |

As you scroll down the page, you will see the staff advisor and faculty committee listed, as well as the previous degrees earned by the student.

| ASU                                              |                                                |                                                             | 1                           | on ASUCSSUP           | 7/26/2022                |   |
|--------------------------------------------------|------------------------------------------------|-------------------------------------------------------------|-----------------------------|-----------------------|--------------------------|---|
|                                                  |                                                |                                                             |                             | iPOS Summary          | /Submit                  |   |
| Name<br>Campus/Location Tempe<br>Status Approved | ) Plan Geography, PhD<br>Requirements 84 credi | t hours, a written comprehe                                 | nsive exam, an oral compreh | ensive exam, a prosp  | ectus and a dissertation |   |
| Defense A                                        | Staff Advisor                                  |                                                             |                             |                       |                          |   |
| Bolonoo                                          | Name ◇                                         |                                                             | Phone 🗘                     | Email 🗘               |                          |   |
| Defense Results                                  | Tessie Bracken                                 |                                                             | 480/555-7533                | PSNoMai               | l@asu.edu                |   |
| Summary/Submit                                   | Christopher Clanahan                           |                                                             | 480/555-7533                | PSNoMai               | l@asu.edu                |   |
| ▶ FAQ                                            | Faculty Committee                              |                                                             |                             |                       |                          |   |
|                                                  | Name                                           | Committee Role                                              | Title                       |                       | Department               |   |
|                                                  | Elizabeth Wentz                                | Chair                                                       | Vice Provost/Dean 8         | Professor             | Graduate College         | > |
|                                                  | Lisa Anderson                                  | Member                                                      | Assoc Dean & Asso           | c Professor           | Graduate College         | > |
|                                                  | Tamara Underiner                               | Member                                                      | Assoc Dean & Asso           | c Professor           | Graduate College         | > |
|                                                  | Degrees Earned                                 |                                                             |                             |                       |                          |   |
|                                                  | Institution                                    |                                                             | Degree                      |                       | Date Earned              |   |
|                                                  | Saint Louis University                         |                                                             | Bachelor of Science         |                       | 05/01/2006               |   |
|                                                  | Saint Louis University                         |                                                             | Master of Public Health     |                       | 08/01/2016               |   |
|                                                  | Previously Awarded M<br>Have you been approved | l <mark>aster's Degree</mark><br>I to apply a previously av | /arded master's degree tow  | ards this Doctoral de | egree? Yes               |   |

Continuing down the page, you will see the list of all courses completed and all planned for completion, along with any grades earned.

| ASI                                      |                               |                    |                 |           |                                                        |           | ASUC  | SSUP 7/26/2022                |            |
|------------------------------------------|-------------------------------|--------------------|-----------------|-----------|--------------------------------------------------------|-----------|-------|-------------------------------|------------|
|                                          |                               |                    |                 |           |                                                        | iPOS S    | Sumn  | nary/Submit                   |            |
| Campus/Location Tempe<br>Status Approved | Plan Geograph<br>Requirements | ny, PhD<br>84 crec | lit hours, a wr | itten com | prehensive exam, an oral compreh                       | ensive ex | am, a | prospectus and a dissertation |            |
| 🕁 Defense 🔨                              | 2019 Spring                   | С                  | PUP 544         | 22358     | Urban Land Use Planning                                | 3.00      | Α     | ASU                           | $\bigcirc$ |
| Defense Results                          | 2019 Summer                   | Α                  | PAF 504         | 40149     | Microecon of Public Policy I                           | 3.00      | A     | ASU                           | $\oslash$  |
| Summary/Submit                           | 2019 Fall                     | А                  | PUP 598         | 88345     | Special Topics: Geodesign and<br>Urban Planning        | 3.00      | Α     | ASU                           | $\bigcirc$ |
| FAQ                                      | 2019 Fall                     | в                  | CPP 511         | 93234     | Hazard Mitigation Planning                             | 3.00      | A+    | ASU                           | $\bigcirc$ |
|                                          | 2019 Fall                     | С                  | SOS 591         | 81722     | Seminar: Urban Resilience<br>Reading Group             | 1.00      | Y     | ASU                           | $\bigcirc$ |
|                                          | 2020 Spring                   | С                  | GCU 585         | 13574     | Geog Resrch Dsgn & Propsal<br>Wtg                      | 3.00      | A+    | ASU                           | $\bigcirc$ |
|                                          | 2020 Spring                   | В                  | PUP 692         | 34514     | Research                                               | 3.00      | A+    | ASU                           | $\oslash$  |
|                                          | 2020 Fall                     | С                  | SOC 591         | 94535     | Seminar: Qualitative Research<br>Methods: Interviewing | 3.00      | A+    | ASU                           | $\bigcirc$ |
|                                          | 2020 Fall                     | С                  | PUP 598         | 94944     | Special Topics: Social Survey<br>Research              | 3.00      | A+    | ASU                           | $\oslash$  |
|                                          | 2021 Spring                   | С                  | GCU 692         | 22357     | Research                                               | 3.00      | A+    | ASU                           | $\oslash$  |
|                                          | 2021 Spring                   | С                  | PAF 506         | 22607     | Public Budgeting and Finance                           | 3.00      | А     | ASU                           | $\oslash$  |
|                                          | 2021 Fall                     | С                  | GCU 799         | 77621     | Dissertation                                           | 9.00      | Y     | ASU                           | $\bigcirc$ |
|                                          | 2022 Spring                   | С                  | GCU 799         | 20908     | Dissertation                                           | 3.00      | Y     | ASU                           | $\bigcirc$ |
|                                          | Petitions                     |                    |                 |           |                                                        |           |       |                               |            |

| ASU                                      |                           |                             |                        |                                 |                  | n A                                | ASUCSSUP 7/2     | 26/2022                              |                       |
|------------------------------------------|---------------------------|-----------------------------|------------------------|---------------------------------|------------------|------------------------------------|------------------|--------------------------------------|-----------------------|
|                                          |                           |                             |                        |                                 |                  | iPOS S                             | ummary/S         | ubmit                                |                       |
| Campus/Location Tempe<br>Status Approved | Plan Geogr<br>Requirement | aphy, PhD<br>ts 84 credit h | ours, a written compr  | ehensive exam,                  | an oral comp     | orehensive exa                     | am, a prospect   | us and a dissertation                |                       |
| Defense ^                                | Petitions                 |                             |                        |                                 |                  |                                    |                  |                                      |                       |
| Defense Results                          | Petition - Cou            | rse Exceptio                | n<br>Petition Comments | Altered course<br>semesters. No | schedule to r    | reflect disserta<br>ework required | ition work in th | Approved<br>e Fall '21 and Spring '2 | 22                    |
| Summary/Submit                           |                           |                             |                        |                                 |                  |                                    |                  |                                      | le                    |
| • FAQ                                    | Course Chang              | ge Request                  |                        |                                 |                  |                                    |                  | Approved                             |                       |
|                                          | Courses Add               | ded                         |                        |                                 |                  |                                    |                  |                                      |                       |
|                                          | Term 🗘                    | Course 🛇                    | Title 🗘                | Hours 🗧 (                       | Grade 🗘          | Institution                        | > Transf         | er Verified 🛇                        | Concurrent 🗘          |
|                                          | 2021 Fall                 | GCU 799                     | Dissertation           | 9.00                            |                  | ASU                                |                  |                                      |                       |
|                                          | Course Rem                | oved                        |                        |                                 |                  |                                    |                  |                                      |                       |
|                                          | Term 🗘                    | Course $\diamond$           | Title 🗘                |                                 | Hours $\Diamond$ | Grade 🗘 🛛 I                        | nstitution 🗘     | Transfer Verified 🗘                  | Concurrent $\Diamond$ |
|                                          | 2021 Fall                 | FAS 598                     | Quantitative Metho     | ds in the So                    | 4.00             | A                                  | ASU              |                                      |                       |
|                                          | 2021 Fall                 | GCU 799                     | Dissertation           |                                 | 3.00             | A                                  | ASU              |                                      |                       |
|                                          | 2022 Spring               | FAS 598                     | Quantitative Metho     | ds in the So                    | 4.00             | A                                  | ASU              |                                      |                       |
|                                          | 2022 Fall                 | GCU 799                     | Dissertation           |                                 | 6.00             | A                                  | ASU              |                                      |                       |

If there have been any changes made to the iPOS after original submission and approval, those will be listed after the coursework.

| ASU                                              |                                                               |                                                                | ASUCSS                                                                                                    | SUP 7/26/2022                                                                                               |
|--------------------------------------------------|---------------------------------------------------------------|----------------------------------------------------------------|----------------------------------------------------------------------------------------------------|----------------------------------------------------------------------------------------------------|
|                                                  |                                                               |                                                                | iPOS Summa                                                                                                    | ary/Submit                                                                                                  |
| Name<br>Campus/Location Tempe<br>Status Approved | Plan Geography, Ph<br>Requirements 84 cr                      | nD<br>edit hours, a written comprehen                          | sive exam, an oral comprehensive exam, a pr                                                                                    | ospectus and a dissertation                                                                                 |
| 🕁 Defense 🔨                                      | Committee Appointm                                            | ent / Change Request                                           |                                                                                                    | Approved                                                                                                    |
| Defense Results                                  | Committee Member                                              | rs Added                                                       |                                                                                                    |                                                                                                    |
| Cumman w./Culturit                               | Name 🛇                                                        | Committee Role 🛇                                               | Title 🗘                                                                                                    | Department 🛇                                                                                                |
| Summary/Submit                                   | Elizabeth Wentz                                               | Chair                                                          | Vice Provost/Dean & Professor                                                                                                  | Graduate College                                                                                            |
| FAQ                                              | Lisa Anderson                                                 | Member                                                         | Assoc Dean & Assoc Professor                                                                                                   | Graduate College                                                                                            |
|                                                  | Tamara Underiner                                              | Member                                                         | Assoc Dean & Assoc Professor                                                                                                   | Graduate College                                                                                            |
|                                                  | Committee Member                                              | s Removed                                                      |                                                                                                    |                                                                                                    |
|                                                  | Name 🛇                                                        | Committee Role $\Diamond$                                      | Title 🗘                                                                                                    | Company Descr 🛇                                                                                             |
|                                                  | face films of                                                 | Chair                                                          | Assoc Professor                                                                                                    | School of Geog Sci & Urban Pln                                                                              |
|                                                  | 1000                                                          | Member                                                         | Assoc Professor                                                                                                    | School of Geog Sci & Urban Pln                                                                              |
|                                                  | 1                                                             | Member                                                         | Co-Ctr-Dir (ACD) + Clin Profr                                                                                                  | CEMHS                                                                                                    |
|                                                  | Each student at<br>accurate and co<br>action.<br>Certified By | ASU must act with honesty ar<br>mplete. I have informed the st | nd integrity. I am certifying on behalf of the<br>udent that any misrepresentation or falsifi<br>Certified Date/Time 12/15/202 | e student that the information on the iPOS is<br>cation is sufficient cause of disciplinary<br>20 1:08:42PM |

## Approving an iPOS

If there are iPOS pending approval, you would click on the row containing the student's name. The type of approval needed is listed under Pending Approval. There are 3 different types of approvals:

- Plan of Study
- Defense Results
- Defense Final Results

| ASU                       |                |                    | 10.00 C                       |                       |                  |        |
|---------------------------|----------------|--------------------|-------------------------------|-----------------------|------------------|--------|
| Interactive Plan of Study | ]              |                    | iPOS Manage Student Search    |                       | <u>ක</u>         | . : ⊘  |
| Pending Approval          |                |                    |                               |                       |                  | 2 rows |
|                           |                |                    |                               |                       |                  | Q ↑↓   |
| Empl ID 🗘                 | Name 🗢         | Program $\Diamond$ | College 🗢                     | Pending Approval 🗢    | Campus 🗢         |        |
| -                         | Property lines | Geography (PHD)    | The College of Lib Arts & Sci | Plan of Study         | Tempe            | >      |
| 1000                      | The Contract   | Geography (PHD)    | The College of Lib Arts & Sci | Defense Final Results | Tempe            | >      |
| My Students               |                |                    |                               |                       |                  | 2 rows |
|                           |                |                    |                               |                       |                  | Q 11   |
| Empl ID 🛇                 | Name O         | Program O          | College 🗘                     | Campus 🗘              | Committee Role 🜣 |        |
| 10000000000               | Bugger Wegg    | Geography (PHD)    | The College of Lib Arts & Sci | Tempe                 | Chair            | >      |
|                           | Prog. Married  | Geography (PHD)    | The College of Lib Arts & Sci | Tempe                 | Chair            | >      |

<u>Plan of Study</u> Approval requires the faculty to review the student's course plan for applicability to completion of the program, keeping in mind the program requirements for the area the student has chosen to pursue. Below is an example of an iPOS page pending approval.

| ASU                                                              |                                                              |                                |                                        | iDOS Summan/Submit |  |
|------------------------------------------------------------------|--------------------------------------------------------------|--------------------------------|----------------------------------------|--------------------|--|
| Name<br>Campus/Location Tempe<br>Status Pending in Academic Unit | Plan Geography, PhD<br>Requirements 84 credit hours, a writt | ten comprehensive exam, an ora | l comprehensive exam, a prospectus and | a dissertation     |  |
| Summary/Submit                                                   |                                                              | To approve this iD/            | OS see the bottom of this page         |                    |  |
| FAQ                                                              |                                                              |                                | os see the bottom of this page         |                    |  |
|                                                                  | Summary/Submit 🕚                                             |                                |                                        |                    |  |
|                                                                  | iPOS Status                                                  | Pending in Academic Unit       | Specializatio                          | n Transportation   |  |
|                                                                  | Admit Term                                                   | 2019 Spring                    | Minimum Hours Require                  | d 84.00            |  |
|                                                                  | Requirement Term                                             | 2019 Spring                    | iPOS Total Hour                        | s 84.00            |  |
|                                                                  | Anticipated Graduation Term                                  | 2024 Spring                    | Cumulative<br>GPA                      | 4.03               |  |
|                                                                  | Maximum Time Limit                                           | 2030 Fall                      | Overall                                |                    |  |
|                                                                  | Advanced to Candidacy                                        | No                             | Graduate GPA                           | 4.000              |  |
|                                                                  | Continuous Enrollment                                        | Met                            | iPOS GPA 🌘                             | 4.000              |  |
|                                                                  |                                                              |                                |                                        |                    |  |

| Date 🛇     | Status 🗇                 | Last Updated By $\diamond$ | Comments $\diamond$ |
|------------|--------------------------|----------------------------|---------------------|
| 07/25/2022 | Pending in Academic Unit | Ashley Meza                |                     |
| 07/25/2022 | Pending with AU Faculty  | Ashley Meza                | tst                 |
|            | Status Pending with A    | Academic Unit Faculty      |                     |
|            | Academic Unit Comments   |                            |                     |
|            |                          | ve Return for Revisions    |                     |

#### **Defense Results**

Once accessing the iPOS for a student conducting a defense, the defense results tab will display in the left navigation menu. Note that committee members on a student's committee will also have access to the defense results page in the student's iPOS.

|            | Name                  |   |
|------------|-----------------------|---|
|            | Campus/Location Tempe |   |
|            | Status Approved       |   |
| i v        | Velcome               |   |
| G 0        | Degree Requirements   |   |
| 20         | Courses               | ~ |
| <b>4</b> • | dvisors               | ~ |
| E F        | retitions             |   |
| . c        | Defense               | 0 |
| s          | ichedule Defense      |   |
|            | Jafansa Dasulte       |   |

All committee members can input their own initial defense results at the time of the defense or later, if needed. The iPOS can be accessed from a smartphone as well as a computer. Note that all members should agree on the results before inputting them.

| Name<br>Campus/Location Tempe<br>Status Approved | Plan Geography, PhE<br>Requirements 84 crea      | )<br>dit hours, a written comprehensive exam, an d                                               | oral comprehensive exam, a prospectus and a disserta | tion      |  |  |  |
|--------------------------------------------------|--------------------------------------------------|--------------------------------------------------------------------------------------------------|------------------------------------------------------|-----------|--|--|--|
| 🗔 Defense \land                                  |                                                  | Defense Date 07/20/2022                                                                          |                                                      |           |  |  |  |
| •                                                | Defense Time 4:30 PM                             |                                                                                                  |                                                      |           |  |  |  |
| Defense Results                                  |                                                  | Virtual Meeting Link https://asu.zoom.us                                                         | /j/123456789                                         |           |  |  |  |
| FAQ                                              | Defense Results                                  |                                                                                                  |                                                      |           |  |  |  |
| •                                                | Instructions:                                    |                                                                                                  |                                                      |           |  |  |  |
|                                                  | Chairs/Co-Chairs must in<br>Committee members mu | nput the appropriate defense result plus any r<br>ist choose pass or fail as the defense result. | equired content revisions, if applicable.            |           |  |  |  |
|                                                  |                                                  | Committee Details 🛇                                                                              | Defense Details ◇                                    |           |  |  |  |
|                                                  |                                                  | Elizabeth Wentz<br>Committe Role: Chair<br>PSNoMail@asu.edu                                      | Defense Results: Pending                             |           |  |  |  |
|                                                  |                                                  | Lisa Anderson<br>Committe Role: Member<br>PSNoMail@asu.edu                                       | Defense Results:                                     | ►<br>Fail |  |  |  |
|                                                  |                                                  | Tamara Underiner<br>Committe Role: Member<br>PSNoMail@asu.edu                                    | Defense Results: Pending                             | Pass      |  |  |  |
|                                                  |                                                  | Can                                                                                              | cel Submit                                           |           |  |  |  |

If revisions are needed, the Chair/Co-Chairs are to input the required revisions in the text box. Students have up to one year to complete required committee revisions, must stay continuously enrolled, and must meet the graduation deadlines for the term they complete them in order to graduate.

| Campus/Location Tempe<br>Status Approved | Plan Geography<br>Requirements 8 | r, PhD<br>4 credit hours, a written compref                   | nensive exam, an oral com | prehensive exam, a prospectus and | a dissertation |
|------------------------------------------|----------------------------------|---------------------------------------------------------------|---------------------------|-----------------------------------|----------------|
| Defense ^                                | Defense Results                  | committee member is required to                               | , , ,                     | Pass or Fail for                  |                |
| Defense Results                          |                                  | Committee Details 0                                           | Defense Details 0         |                                   | Revisions ©    |
| Summary/Submit                           |                                  | Elizabeth Wentz<br>Committe Role: Chair<br>PSNoMail@asu.edu   | Defense Results:          | Pass Minor Revisions 🖌            |                |
| FAQ                                      |                                  | Lisa Anderson<br>Committe Role: Member<br>PSNoMail@asu.edu    | Defense Results:          |                                   |                |
|                                          | 7                                | Tamara Underiner<br>Committe Role: Member<br>PSNoMail@asu.edu | Defense Results:          |                                   |                |

The Chair/Co-Chairs will also need to check the box about the <u>format</u> of the document before submitting their results. *If there are <u>NO revisions</u>, then the defense results process is completed after all of the committee inputs their results.* 

|             | For Chairs/Co-Chairs only:                                                                                                    |  |  |  |  |
|-------------|----------------------------------------------------------------------------------------------------|--|--|--|--|
| )<br>I<br>I | All graduate students are responsible for submitting a final document that adheres to ASU format standards. In order to ensure that the document is ready for publication in ProQuest, please confirm with the student that they utilized the ASU Graduate College Format Wizard and Format Manual resources for format compliance. For your reference, a concise format checklist is provided here. |  |  |  |  |
|             | By selecting this box, I, Elizabeth Wentz, certify that the student has defended their document and/or research and has completed all<br>requirements as set by this committee. I confirm that the student has utilized ASU format resources and that the document is ready<br>for publication.                                                                                                    |  |  |  |  |
|             | Cancel Submit                                                                                                    |  |  |  |  |

#### Final Defense Results

If there are revisions needed on the student's document, there will be an additional field for the Chair/Co-Chairs to complete once revisions have been completed.

| Defense Final Results                                                                                                    |
|----------------------------------------------------------------------------------------------------|
| For Chairs/Co-Chairs only:                                                                                                    |
| All graduate students are responsible for submitting a final document that adheres to ASU format standards. In order to ensure that the document is ready for publication in ProQuest, please confirm with the student that they utilized the ASU Graduate College Format Wizard and Format Manual resources for format compliance. For your reference, a concise format checklist is provided here. |
| Committee Chair Elizabeth Wentz                                                                                                    |
| Revision(s) Status Revisions complete V                                                                                                    |
| By selecting this box, I, Elizabeth Wentz, certify that the student has defended their document and/or research and has completed all<br>requirements as set by this committee. I confirm that the student has utilized ASU format resources and that the document is ready for publication.                                                                                                    |
|                                                                                                    |
| Cancel Submit                                                                                                    |

Questions? Contact the staff advisor for the unit or a Graduate College Coordinator